## 附件1:参与方式

1、扫描二维码或访问

https://eci.elsevier.cn/resource/default.html 进入思唯学苑,点击页面顶部读享社区活动轮播图,报名参与活动。

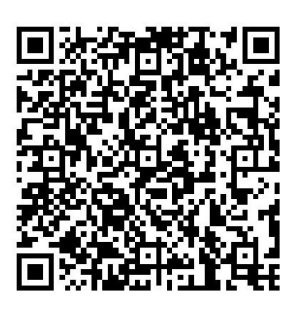

扫描二维码报名

2、注册报名

用户进入"思唯学苑 ScienceDirect 读享社区",根据所学专 业或兴趣选择对应的学科圈子,填写相关信息,完成活动注册报 名。

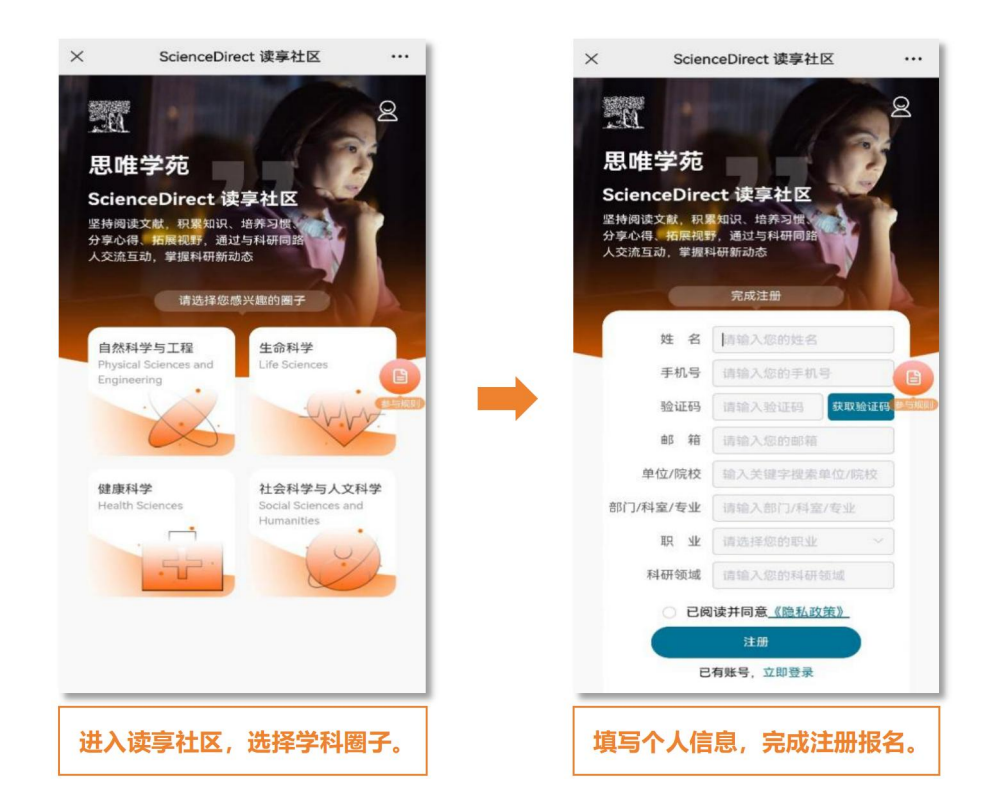

3、组队邀请

活动采用个人及团队形式参与。个人用户完成注册报名后即可发出/收到组队邀请,线上组队,团队不超过三人。

组队方式:

方式1:查看笔记组队:用户进入"查看笔记"列表,点击 "邀请入队"或者申请加入现有团队。

方式2: 个人中心组队: 用户进入"个人中心-我的团队", 点击"发起组队"或"搜索用户昵称", 创建自己的团队或申请 加入现有团队。

温馨提醒:

被邀用户可点击"通过"或"拒绝"选择是否组队,新人入队需团队成员共同审核,一经组队不可退队。

用户可在个人中心查看团队成员信息、团队积分及团队成员 贡献的积分明细。

| × ScienceDirect 读享社区 ····                                                                                                    | × ScienceDirect 读享社区 ····                                                                                              | × ScienceDirect读享社区 ····                                                    | × ScienceDirect 读享社区 ····                                                                                                    |
|----------------------------------------------------------------------------------------------------|----------------------------------------------------------------------------------------------------|-----------------------------------------------------------------------------|----------------------------------------------------------------------------------------------------|
| 测试测试                                                                                                    | 🤞 把"一带一路"建成繁荣之路(人民观点)                                                                                                  | 溯就<br>1- 测试                                                                 | 第户2<br>北京市科学技术请报研究所… 2                                                                                                    |
| ★六 发表于2023-09-07<br>測试-医学                                                                                                    | ▲ Eva 发表于2023-09-06<br>西北工业大学-空气动力及飞行器                                                                                 | 23<br>个人朝余职分 9月累计职分 国际职分                                                    | 51 43 14<br>*******                                                                                                    |
| 21. 100200-00011010201 10<br>08-8". BUDDENDER, 10070<br>80011000008.                                                                                                    | 81. 1 8-8' 81881, 8588<br>28102230, 111230                                                                             | 我的期间                                                                        | <b>联的组织 免除交易</b><br>加油干吧: 14                                                                                                    |
| TIME TOR-A'<br>ADDRESS COLL MELLINGS.<br>"Day duly readers and the                                                                                                    | PARENT, INTERNET, RES.<br>RR. DERIGHTMENT AND DESCRIPTION<br>AND DESCRIPTION DESCRIPTION<br>R. DESCRIPTION DESCRIPTION | ■ 毎日葱到           您今日还未完成任务           每日票減差費         点質時頃時老記           才能調測< |                                                                                                    |
|                                                                                                    |                                                                                                    | <ul> <li>税的奖品 &gt;</li> <li>2 税的笔记 &gt;</li> </ul>                          | 第62<br>第62<br>2<br>10<br>10<br>2<br>10<br>10<br>2<br>10<br>10<br>10<br>10<br>10<br>10<br>10<br>10<br>10<br>10<br>10<br>10<br>10                                                                                                    |
| TTR-F.                                                                                                    | RADAL CORPORE ARABES                                                                                                   | <ul> <li>➡ 図队积分 &gt;</li> <li>■ 我的评论 &gt;</li> </ul>                        | 前川一         点前第記         2025/00/15         +1           (点世界中世紀米磁型中心)         2025/00/15         +1           ●         前户3         点质第記         2025/00/15           ■         第二         2025/00/15         +1                                                                                                    |
| 《 评论 发布                                                                                                    | 《· · · · · · · · · · · · · · · · · · ·                                                                                 | <ul> <li>■ 我的点赞</li> <li>● 日</li> <li>● そ</li> <li>● 2</li> </ul>           | 田戸3     町に     町に     町     町 |
| <td>2<br/>(<br/>1<br/>1<br/>1<br/>2<br/>2<br/>1<br/>1<br/>1<br/>1<br/>1<br/>1<br/>1<br/>1<br/>1<br/>1<br/>1<br/>1<br/>1</td> <td>●●● Ric 28版7 28版7 28版7 28版7 100 100 100 100 100 100 100 100 100 10</td> <td>***** ***** **** **** **** ****</td> | 2<br>(<br>1<br>1<br>1<br>2<br>2<br>1<br>1<br>1<br>1<br>1<br>1<br>1<br>1<br>1<br>1<br>1<br>1<br>1                       | ●●● Ric 28版7 28版7 28版7 28版7 100 100 100 100 100 100 100 100 100 10          | ***** ***** **** **** **** ****                                                                                                    |
|                                                                                                    |                                                                                                    | 以或搜索用户昵称,创建自己的团队或申请加入现有团队。                                                  |                                                                                                    |

4、读享打卡

用户根据社区推荐或自己感兴趣的文献前往 ScienceDirect 平台进行阅读。发布阅读笔记,上传登录状态下的所读文献标题 截图(非登录界面截图无效)

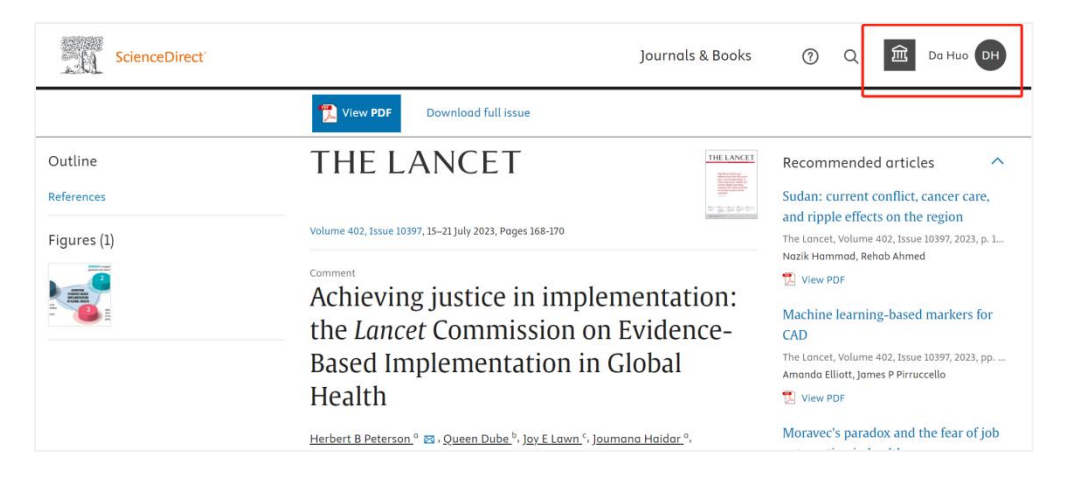

参与用户互动(点赞、评论或邀请新用户),获取相应的积分。

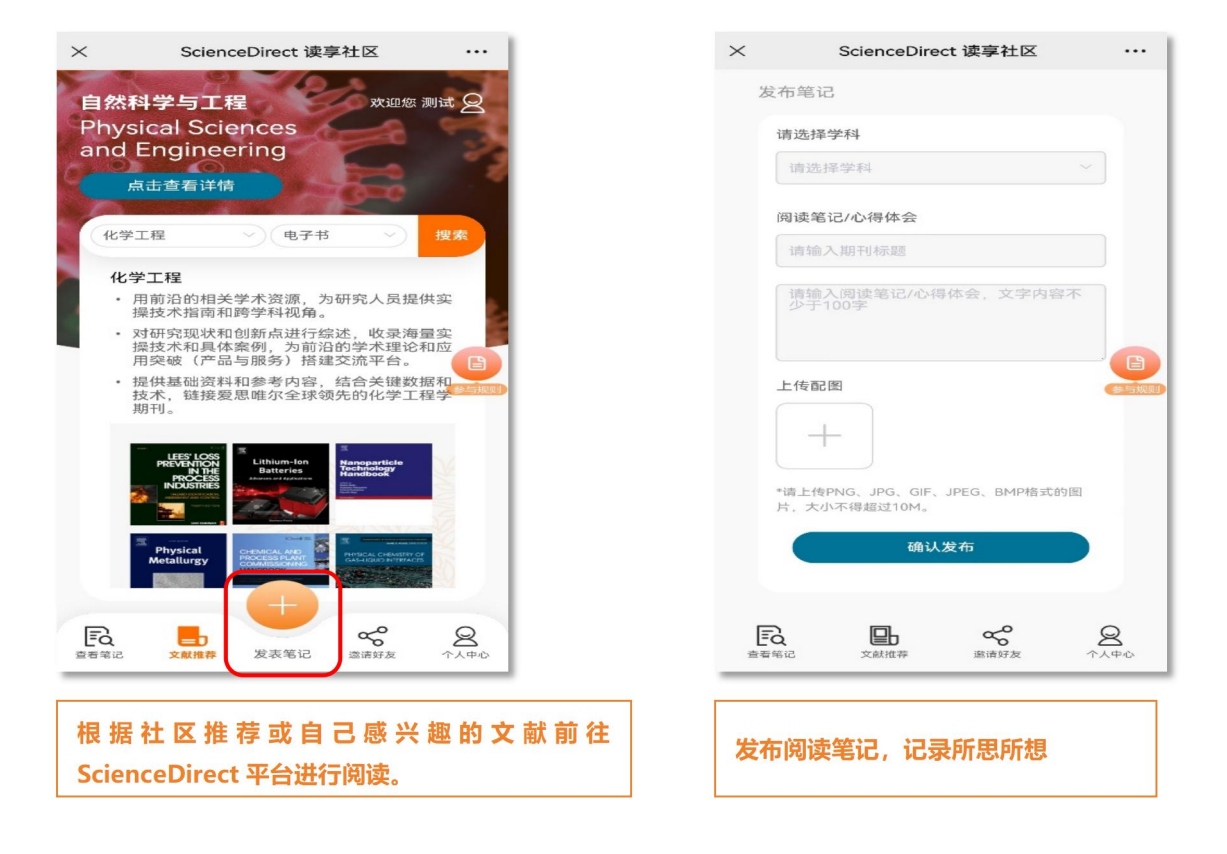